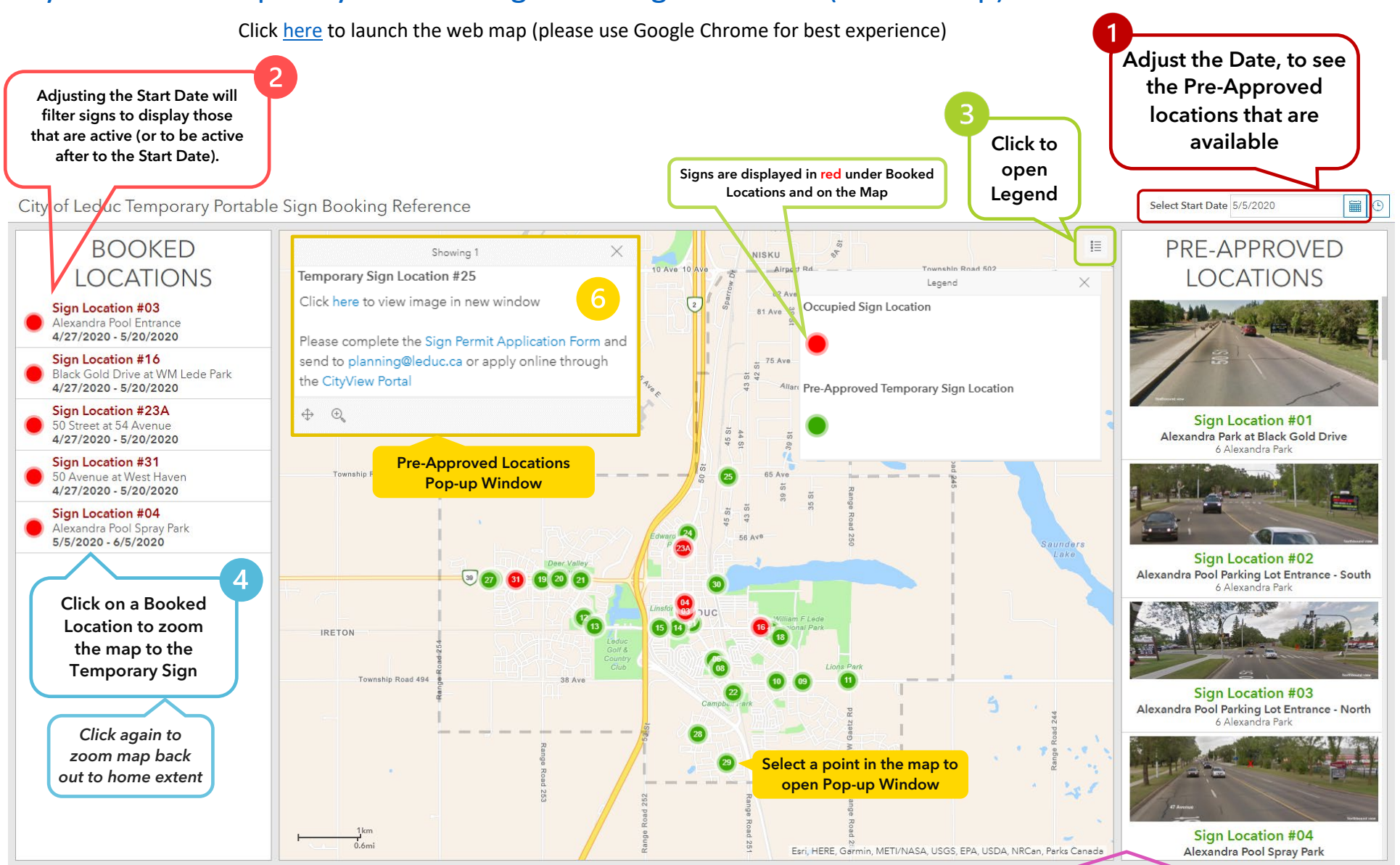

City of Leduc Temporary Portable Sign Booking Reference (Public Map)

Click again to zoom map back out to home extent Scroll through the list of Pre-Approved Sign Locations. Click on a Location in this list to zoom the map into its position and open a Pop-up Window with a link to the street-level image of the sign location